论文平台地址: https://jw.cqou.edu.cn/#/login/old 账号: 学号 密码: 8位出生日期(如 19911205)

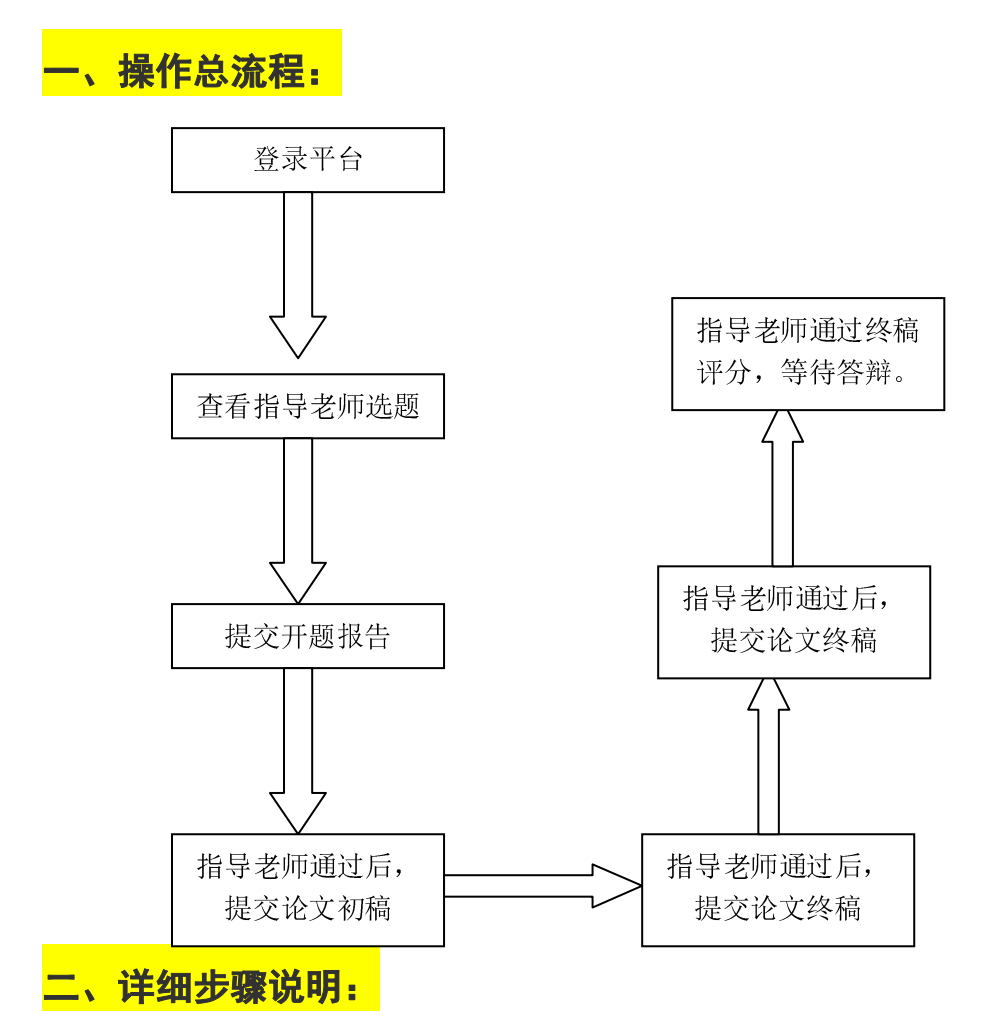

### 1、登录

账号:学号,密码:身份证上的出生年月日

| 時間へ応知用「有 |      |  |
|----------|------|--|
| 店和八田广石   |      |  |
| 请输入密码    |      |  |
| 密码不能为空   |      |  |
|          | 立即登录 |  |
|          |      |  |

# 2、提交开题报告

① 进入【毕业论文】,分配好导师后,可点击"提交报告"

| r |      | 1           |                    |            |                  | 您好,张宛如 ~   |
|---|------|-------------|--------------------|------------|------------------|------------|
|   | 毕业论文 | 毕业答辩        |                    |            |                  |            |
|   | 学员信息 | 学员姓名:张宛如    | 学号: 21512010110093 | 论文规则: 毕业论文 | 专业:应用电子技术(专科/融产) | 论文导师:超级管理员 |
|   | 论文进展 | 开题待提交       |                    |            |                  |            |
|   | •    | 提交开题报告 提交服告 |                    |            |                  |            |

② 输入论文题目并上传论文,提交后,导师开始批阅

| 120 | 提交      |                            | × |           |
|-----|---------|----------------------------|---|-----------|
| 120 | * 论文题目: | 请输入                        |   | ? 木斗/ 肋飞广 |
|     | * 文件:   | 上传                         |   |           |
|     |         | 1、文件类型仅支持pdf               |   |           |
|     |         | 2、提交后导师进行批阅,期间不可更改,请确认后再提交 |   |           |
|     |         | <b>确认</b> 关                | 闭 |           |

### 3、提交论文初稿

 当开题批阅不通过时,可以再次提交;当开题批阅通过后,可以开始提交论文初稿。可 以查看导师的批阅评语,并点击"提交初稿"

|      |                              |                    |           |                  | 您好,张宛如 ~            |
|------|------------------------------|--------------------|-----------|------------------|---------------------|
| 毕业论文 | 毕业答辩                         |                    |           |                  |                     |
| 学员信息 |                              |                    |           |                  |                     |
|      | 学员姓名:张宛如                     | 学号: 21512010110093 | 论文类别:毕业论文 | 专业:应用电子技术(专科/脱产) | 论文导师: 超级管理员         |
| 论文进展 | 初稿待提交                        |                    |           |                  |                     |
| •    | 提交开题报告 查看报告>>                |                    |           |                  | 2021-10-25 11:46:30 |
|      | 论文题目:新冠病毒对人类未来生活的            | (B/ag)             |           |                  |                     |
| •    | 批阅开题报告 超级管理员(admin)          |                    |           |                  | 2021-10-25 11:49:31 |
|      | 批阅结果:通过<br>批阅评语:题目选的很好,内容也很棒 | Ē                  |           |                  |                     |
| •    | 提交论文初稿 提交報告                  |                    |           |                  |                     |

② 上传论文初稿

| 201 | 提交                         | × | 1 /8¢ |
|-----|----------------------------|---|-------|
| 201 | * 文件: 上传                   |   | עוקו  |
|     | 1、文件类型仅支持pdf               |   |       |
| l   | 2、提交后导师进行批阅,期间不可更改,请确认后再提交 |   |       |
|     |                            |   |       |
|     | 确认  关闭                     | 3 |       |

## 4、提交论文定稿

| 提交开题报告 查看报告>>                                                                                                   | 2021-10-25 11:     |
|----------------------------------------------------------------------------------------------------|--------------------|
| 论文题目:新冠病毒对人类未来生活的影响                                                                                             |                    |
| <b>批阅开疑报告</b> 超级管理员(admin)                                                                                      | 2021-10-25 11;     |
| 批调结果:通过                                                                                                    |                    |
|                                                                                                    |                    |
| 批词评语: 距目逃的很好,内容也很择                                                                                              |                    |
| 批词评语: 題目送的做好,内容也想捧<br>提交论文初稿 查看论文>><br>既闲初稿 総型哲学员(admin)                                                        | 2021-10-25 11:<br> |
| <ul> <li>批词评语: 题目达的级好,内容也很体</li> <li>提文论文初编 查看论文&gt;&gt;</li> <li>批词明编 超级管理员(admin)</li> <li>批词结果:通过</li> </ul> | 2021-10-25 11<br>  |
| 批詞评語: 題目述的破开, 内容也很棒<br>- 超交応文明編 查看论文>><br>- 批問明稿 超感管理员(admin)<br>- 批词培服: 通过<br>批词评语: 俄牙, 初确论满, 内容丰富             | 2021-10-25 11<br>  |

#### 注意:上传 word 文档,不传 pdf

根据指导老师要求开题报告、论文初稿和论文终稿。 最终,指导老师评阅终稿通过,并打分后,论文提交环节完成。等待答辩。